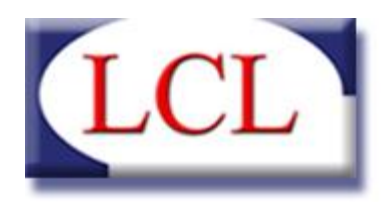

TELECOMUNICAZIONI SOFTWARE HOUSE COMPUTER RETI LAN

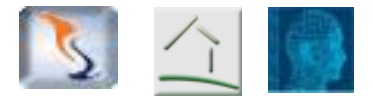

# BADANTI & COLF 4

# Programma per l'elaborazione delle buste paga

dei collaboratori domestici

MANUALE D'INSTALLAZIONE VERSIONE 4.0.0 01/07/2010

LCL srl – via G. Bruni, 12-14 – 25121 Brescia Tel. 030 2807229 – Fax 030 2053910 – e-mail : <u>info@lcl.it</u> Partita IVA n° 03467520171

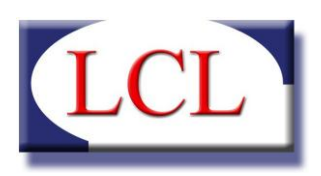

# SOMMARIO

| INTRODUZIONE                     | 3   |
|----------------------------------|-----|
| REQUISITI DI SISTEMA             | 3   |
| REQUISITI MINIMI SOFTWARE        | 3   |
| REQUISITI MINIMI HARDWARE        | 3   |
| PROCEDURA DI INSTALLAZIONE       | 4   |
| Prerequisiti                     | 4   |
| INSTALLAZIONE MOTORE DI DATABASE | 8   |
| INSTALLAZIONE APPLICAZIONE       | .12 |

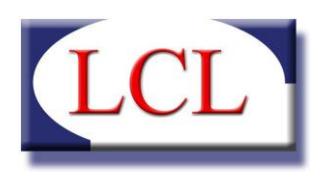

### INTRODUZIONE

Questo manuale ha lo scopo di guidare l'utente che intente installare per la prima volta il software Badanti e COLF 4. Tale installazione risulta più laboriosa di quella delle precedenti versioni in quanto sono state introdotte importanti modifiche strutturali e tecnologiche.

Badanti e COLF 4 infatti, utilizza un database Microsoft SQL Server, che deve essere installato separatamente dall'applicazione. Questa procedura permetterà di installare sul vostro pc la versione di SQL Server 2008 R2.

Qualora si fosse già in possesso di un versione di SQL Server precedente a quella citata, la retrocompatibilità è testata fino a SQL Server 2000.

Questa guida è utili per le installazioni in versione DEMO e comunque completamente locali (ovvero su pc privi di SQL Server e configurati per ospitare sia il database che l'applicazione).

Per effettuare installazioni su SQL Server preesistenti, installazioni licenziate in rete e/o in multiutenza, contattare il supporto tecnico LCL al numero 030-2807229.

## **REQUISITI DI SISTEMA**

La versione DEMO che prevede l'installazione sullo stesso computer sia del motore di database SQL Server 2008 R2 che dell'applicazione, prevede i seguenti requisiti minimi:

#### **REQUISITI MINIMI SOFTWARE**

- Sistema Operativo Microsoft Windows XP Service Pack 3
- Microsoft .NET Framework versione 3.5 con Service Pack 1 + Language Pack
- Microsoft Windows Installar 4.5
- Adobe Acrobat Reader (per la visualizzazione del manuale e degli allegati)

#### **REQUISITI MINIMI HARDWARE**

- Processore Intel Pentium IV 2 GHZ
- Memoria 1 GB RAM
- 50 MB di spazio libero per il software
- 1,5 GB di spazio libero per SQL Server
- Schermo con risoluzione minima 1024x768
- Connessione a Internet nella fase di installazione

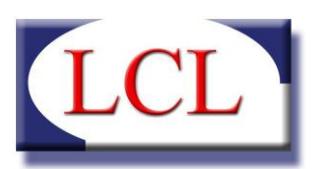

### PROCEDURA DI INSTALLAZIONE

La procedura di installazione si divide in 3 fasi:

- Installazione dei prerequisiti (solo per computer con Windows XP Service Pack 3)
- Installazione del motore di database (Microsoft SQL Server 2008 R2)
- Installazione dell'applicazione Badanti e COLF 4

#### PREREQUISITI

Solo per sistemi operativi Windows XP, per versioni successive come Windows Vista o Windows 7 passare direttamente al punto "Installazione motore di database".

Per poter procedere all'installazione del motore di database di SQL Server 2008 R2 è necessario installare dei componenti non previsti nel sistema operativo. A questo scopo abbiamo creato un pacchetto di installazione solo per i requisiti di Windows XP che potete trovare sul nostro sito <u>http://www.lcl.it/software\_badantiecolf.php</u>. Una volta scaricato il pacchetto e salvato sul proprio PC, lanciarlo e vi comparirà la schermata seguente:

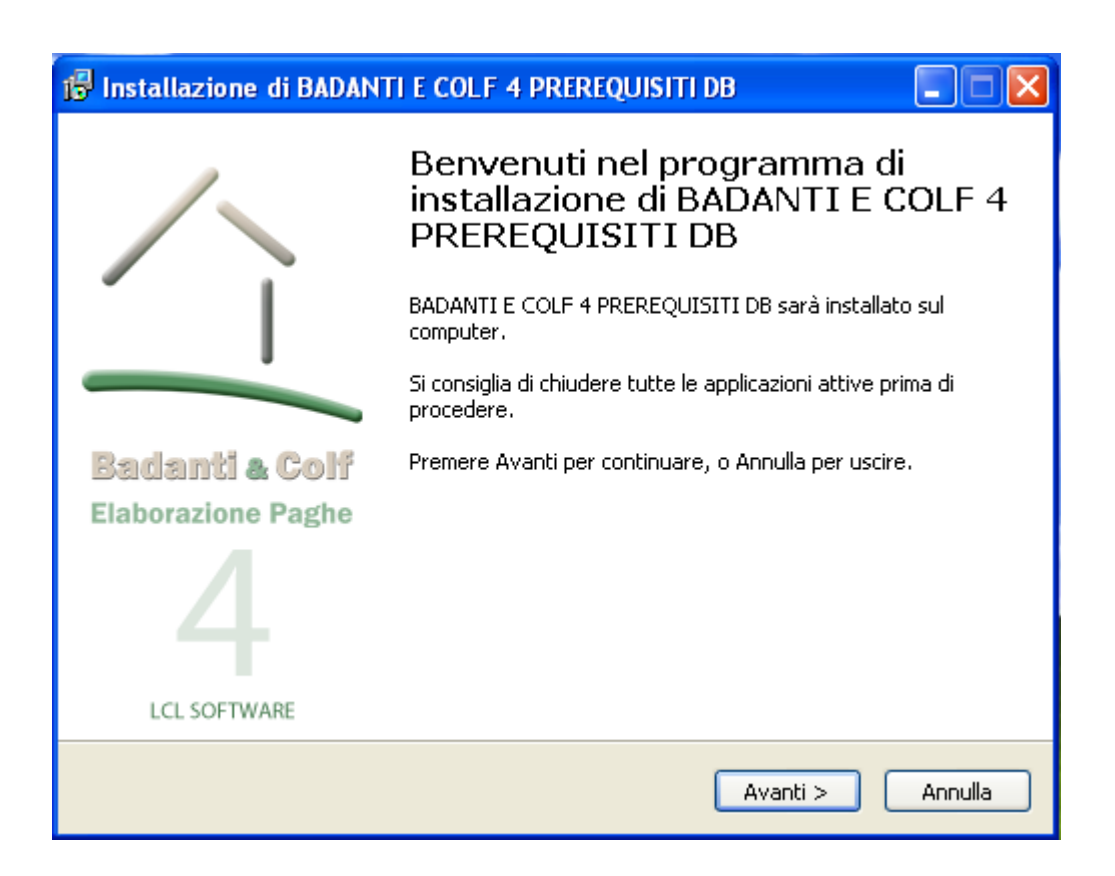

Premere sul pulsante Avanti in tutte le schermate successive. Il software scompatterà sul vostro PC il necessario per l'installazione prima di Microsoft .NET Framework 3.5 SP1 e successivamente per Windows Installer 4.5

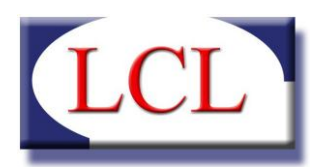

Dopo qualche istante di attesa si avvierà l'installazione di Microsoft .NET Framework 3.5 SP1, come nella figura seguente, accettare le condizioni di contratto e premere il pulsante Installa.

| 🌆 Installazione di Microsoft .NET Framework 3.5 SP1                                                                       |                                                                                 |                                                        |  |  |
|----------------------------------------------------------------------------------------------------|---------------------------------------------------------------------------------|--------------------------------------------------------|--|--|
| Installazione                                                                                                    | Microsoft                                                                       | Framework                                              |  |  |
| Assicurarsi di leggere con attenzion<br>condizioni di licenza. Prima di install                                           | ne e di comprendere tutti i diritti e la<br>are il software, è necessario accet | e restrizioni descritti nelle<br>tare tali condizioni. |  |  |
| CONTRATTO DI LICENZA SUPPLEMENTARE<br>PER IL SOFTWARE MICROSOFT                                                           |                                                                                 |                                                        |  |  |
| Premere PGGIÙ per visualizzare ulte                                                                                       | eriore testo.                                                                   | Stampa                                                 |  |  |
| O Ho letto e ACCETTO le condizioni del Contratto di Licenza                                                               |                                                                                 |                                                        |  |  |
| ○ NON ACCETTO i termini del Contratto di Licenza                                                                          |                                                                                 |                                                        |  |  |
| Invia a Microsoft informazioni sulle procedure di installazione. Dettagli relativi alle <u>Informazioni raccolta dati</u> |                                                                                 |                                                        |  |  |
| Dimensione file di download:                                                                                              | 63 MB                                                                           |                                                        |  |  |
| Tempo stimato per il<br>download:                                                                                         | 2 ore 35 minuti (56 kbps)<br>17 minuti (512 kbps)                               |                                                        |  |  |
|                                                                                                    | 1                                                                               | Installa > Annulla                                     |  |  |

La procedura a questo punto si connetterà ad internet per scaricare il pacchetto completo e poi successivamente procederà con l'installazione, tutto in maniera automatica.

Una volta terminata la procedura premere sul pulsante Esci per passare al punto successivo.

Terminata l'installazione di Microsoft .NET Framework 3.5 SP1 è ora necessario installare il pacchetto di Microsoft Windows Installer 4.5

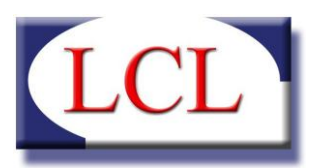

La schermata iniziale che vi verrà proposta è la seguente:

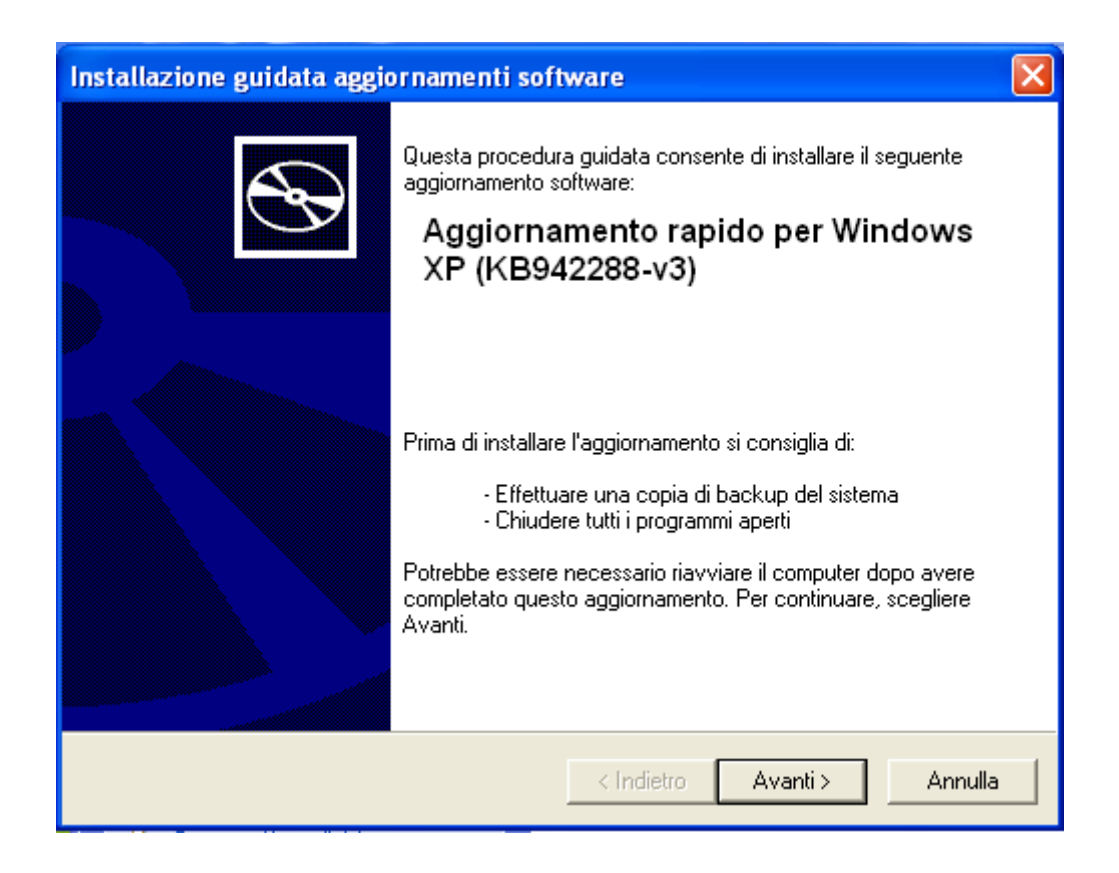

Premere sul pulsante Avanti e quindi accettare le condizioni contrattuali per procedere con l'installazione.

Per questa installazione è necessario non avere altre installazioni di qualsiasi altro software attive altrimenti non sarà possibile procedere correttamente.

Alla richiesta di interrompere i servizi richiesti, premere pure sul pulsante Continua.

| Installazione KB942288-v3                                                                    |           |
|----------------------------------------------------------------------------------------------|-----------|
| Per completare l'installazione, i seguenti servizi<br>automaticamente arrestati e riavviati. | saranno   |
| Windows Installer                                                                            |           |
| Continua                                                                                     | nterrompi |

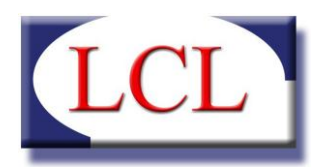

Terminata l'installazione del pacchetto Windows Installer 4.5, premere sul pulsante Fine, quindi lasciare selezionata l'opzione di riavvio del computer sulla schermata finale per applicare le modifiche apportate, come nella figura seguente.

| 😰 Installazione di BADANTI E COLF 4 PREREQUISITI DB |                                                                                                    |  |  |
|-----------------------------------------------------|----------------------------------------------------------------------------------------------------|--|--|
|                                                     | Completamento dell'installazione<br>di BADANTI E COLF 4<br>PREREQUISITI DB<br>L'installazione dei prerequisiti è stata completata. Dopo il<br>riavvio sarà possibile procedere con l'installazione del |  |  |
|                                                     | pacchetto LCL Badanti e COLF 4 - DB.                                                                                                    |  |  |
|                                                     | 💿 Si, riavvia il sistema adesso                                                                                                    |  |  |
| Badanti <b>a</b> Colf                               | 🔘 No, riavvia il sistema più tardi                                                                                                    |  |  |
| Elaborazione Paghe                                  |                                                                                                    |  |  |
| 4                                                   |                                                                                                    |  |  |
| LCL SOFTWARE                                        |                                                                                                    |  |  |
|                                                     | Fine                                                                                                    |  |  |

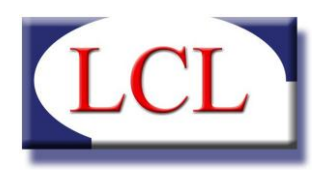

#### **INSTALLAZIONE MOTORE DI DATABASE**

Dopo l'eventuale installazione dei prerequisiti, è necessario installare il motore di database. Come per i prerequisiti, il motore del database può essere scaricato alla pagina <u>http://www.lcl.it/software\_badantiecolf.php</u>. Prima di effettuare il download, verificare se il proprio sistema operativo è a 32 bit o 64 bit. Per scoprire la versione del proprio sistema operativo, cliccare su "Computer" o "Risorse del computer" con il tasto destro del mouse e selezionare "Proprietà". Nella finestra che appare potete trovare informazioni sul tipo di sistema operativo:

| C | ) 🕞 🖉 « Tutti gli elementi                                                                                                    | del Pa 🕨 Sistema 🔍 🍫                                                                                                    | Cerca nel Pannello di controllo 🖌                            | • |
|---|----------------------------------------------------------------------------------------------------|----------------------------------------------------------------------------------------------------|--------------------------------------------------------------|---|
| • | Pagina iniziale Pannello di<br>controllo<br>Gestione dispositivi<br>Impostazioni di connessione<br>remota<br>Protezione sistema<br>Impostazioni di sistema<br>avanzate | Visualizza informazioni di base relative al computer<br>Edizione Windows<br>Windows 7 Professional<br>Copyright © 2009 Microsoft<br>Corporation. Tutti i diritti riservati.<br>Ancora più funzionalità con una nuova<br>edizione di Windows 7 |                                                              | • |
|   |                                                                                                    | Sistema                                                                                                    |                                                              |   |
|   |                                                                                                    | Classificazione:                                                                                                    | Classificazione del sistema non<br>disponibile               |   |
|   |                                                                                                    | Processore:                                                                                                    | Intel(R) Core(TM)2 Quad CPU Q6600 @<br>2.40GHz 2.40 GHz      |   |
|   |                                                                                                    | Memoria installata (RAM):                                                                                                    | 2,00 GB                                                      |   |
|   | Vedere anche                                                                                                    | Tipo sistema:                                                                                                    | Sistema operativo a 64 bit                                   |   |
|   | Centro operativo<br>Windows Update                                                                                                    | Penna e tocco:                                                                                                    | Nessun input penna o tocco disponibile<br>per questo schermo |   |
|   | Prestazioni del sistema                                                                                                    | Impostazioni relative a nome computer, dominio e gruppo di lavoro                                                                                                    |                                                              |   |
|   |                                                                                                    | Nome computer:                                                                                                    | nc-nrova-win7 🙉Cambia                                        | Ŧ |

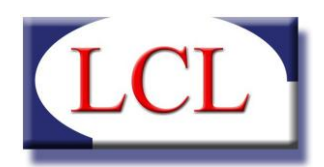

Per i computer con sistema operativo Windows Vista o Windows 7, è necessario, qualora non sia già stato fatto, disabilitare il "Controllo account utente". Per farlo, aprire il Pannello di Controllo (Start  $\rightarrow$  Pannello di controllo  $\rightarrow$  Modifica le impostazioni di Controllo Account Utente) e Su Windows Vista, togliere la spunta dalla voce "Per proteggere il computer, utilizzare il controllo account utente" mentre su Windows 7 sarà visibile un selettore che bisogna spostare verso il basso sul valore "Non notificare mail".

| 😯 Impostazioni Controllo                                                                             | dell'account utente                                                                                                    | - 0 <mark>- </mark>    | 3 |
|----------------------------------------------------------------------------------------------------|----------------------------------------------------------------------------------------------------|------------------------|---|
| Scegliere i casi in<br>Controllo dell'account o<br>programmi potenzialm<br>Ulteriori informazioni su | cui si desidera ricevere la notifica di modifiche al co<br>utente consente di evitare l'esecuzione di modifiche nel computer<br>ente dannosi.<br>Ille impostazioni di Controllo dell'account utente | omputer<br>da parte di | * |
| Notifica sempre                                                                                      |                                                                                                    |                        |   |
|                                                                                                    | Non notificare l'utente quando:                                                                                                    |                        |   |
|                                                                                                    | <ul> <li>Un programma tenta di installare software o di<br/>eseguire modifiche nel computer</li> <li>L'utente modifica le impostazioni di Windows</li> </ul>                                        |                        | ш |
|                                                                                                    | Scelta sconsigliata. Selezionare questa opzione solo<br>se è necessario utilizzare programmi non certificati<br>per Windows 7 perché non supportano Controllo<br>dell'account utente.               |                        |   |
| Non notificare mai                                                                                   |                                                                                                    |                        |   |
|                                                                                                    |                                                                                                    |                        | Ŧ |
|                                                                                                    | 🛞 ОК                                                                                                    | Annulla                |   |

Dopo aver disabilitato il Controllo account utente è necessario riavviare il computer.

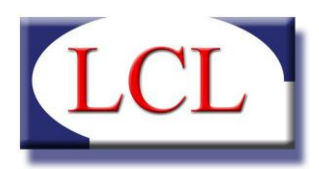

Dopo aver identificato il tipo di sistema operativo e disabilitato il Controllo account utente, scaricare ed installare il pacchetto database opportuno ed eseguirlo.

| 📴 Installazione di BADANTI E COLF 4 DATABSE |                                                                                                    |              |  |
|---------------------------------------------|----------------------------------------------------------------------------------------------------|--------------|--|
|                                             | Benvenuti nel programma di<br>installazione di BADANTI E COLF 4<br>DATABSE<br>BADANTI E COLF 4 DATABASE sarà installato sul computer.<br>Si consiglia di chiudere tutte le applicazioni attive prima di<br>procedere. |              |  |
|                                             |                                                                                                    |              |  |
|                                             |                                                                                                    |              |  |
| Badanti & Colf                              | Premere Avanti per continuare, o Annulla per uscire.                                                                                                    |              |  |
| Elaborazione Paghe                          |                                                                                                    |              |  |
| 4                                           |                                                                                                    |              |  |
| LCL SOFTWARE                                |                                                                                                    |              |  |
|                                             | Avan                                                                                                    | ti > Annulla |  |

Premere avanti in tutte le fasi successive ed attendere il completamento.

Durante la procedura, appariranno molte finestre sia nere che grigie e di diverse dimensioni.

| ្រី្ងា Installazione di BADANTI E COLF 4 DATABSE                                                              |          |
|----------------------------------------------------------------------------------------------------|----------|
| Installazione in corso<br>Attendere il completamento dell'installazione di BADANTI E COLF 4 DATA<br>computer. | ABSE sul |
| Estrazione file<br>C: \Program Files (x86) \LCL Software \Badanti e Colf 4\MSSqlSetup \SQLE                   | EXPR.exe |
|                                                                                                    |          |
|                                                                                                    |          |
|                                                                                                    |          |
|                                                                                                    |          |
|                                                                                                    |          |
|                                                                                                    | Annulla  |

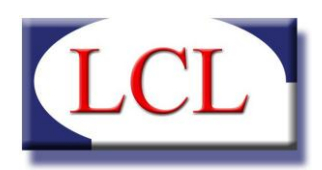

Apparirà poi un messaggio "Extraction Complete", il quale indica che è terminata la prima fase dell'installazione e sta per avviarsi la fase successiva.

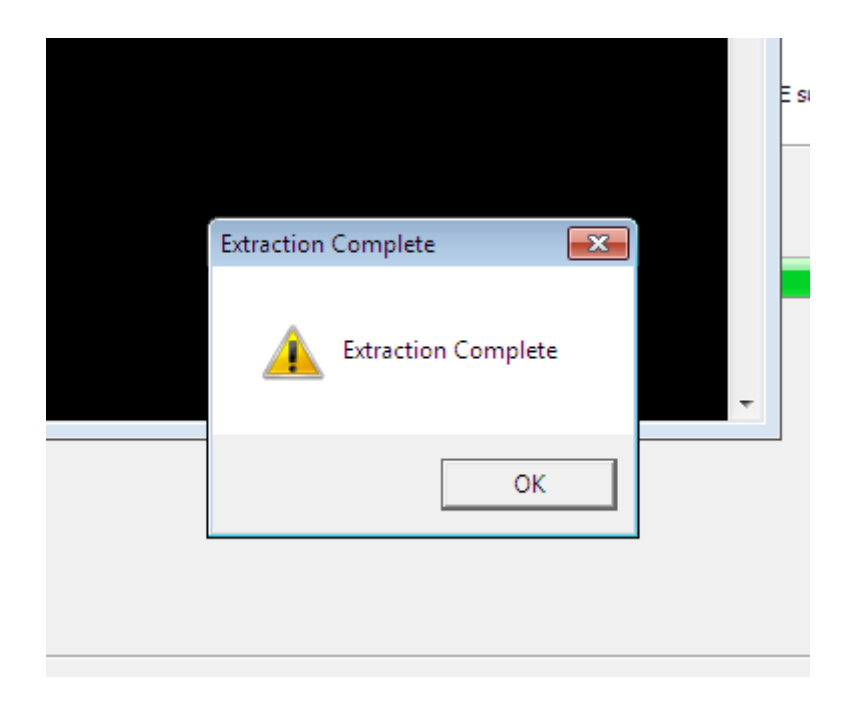

Premere OK. L'installazione proseguirà con la visualizzazione di altre finestre e messaggi che si chiudono poi automaticamente al completamento delle procedure. L'operazione potrebbe richiedere diversi minuti e si consiglia di non utilizzare il computer e di non avviare altri programmi durante l'attesa.

La procedura illustrata non differisce tra versione a 32 bit e versione a 64 bit ma è fondamentale identificare anticipatamente la propria versione in quanto quella errata non funzionerebbe dando messaggi di errore.

Al termine dell'installazione, si presenterà il messaggio di completamento.

Ora è possibile premere "Fine" e procedere con l'installazione dell'applicazione vera e propria.

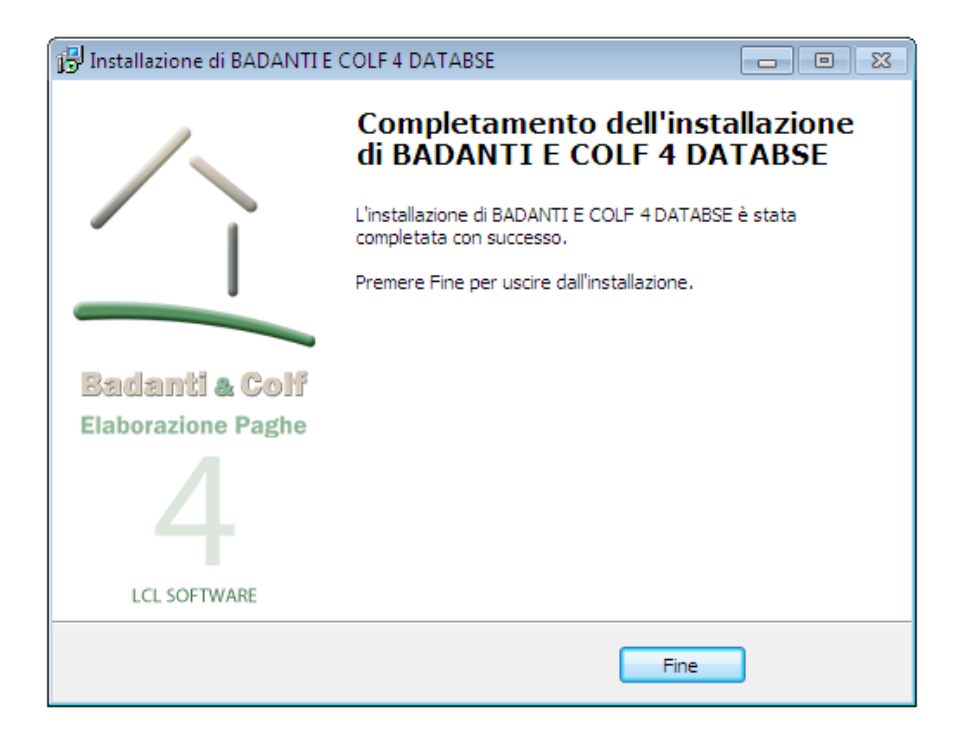

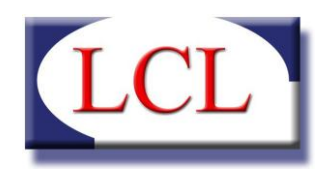

#### **INSTALLAZIONE APPLICAZIONE**

(Il pacchetto dell'applicazione, al contrario di quello del database, è il medesimo per tutti i sistemi operativi supportati)

Il programma di installazione dell'applicazione è scaricabile direttamente dal sito http://www.lcl.it/software\_badantiecolf.php

Avviare l'installazione eseguendo il Setup scaricato dal sito.

Premere "Avanti" e seguire le istruzioni di installazione.

| 🕞 Installazione di BADANTI E | COLF4                                                                        |  |
|------------------------------|------------------------------------------------------------------------------|--|
|                              | Benvenuti nel programma di<br>installazione di BADANTI E COLF 4              |  |
|                              | BADANTI E COLF 4 sarà installato sul computer.                               |  |
|                              | Si consiglia di chiudere tutte le applicazioni attive prima di<br>procedere. |  |
|                              | Premere Avanti per continuare, o Annulla per uscire.                         |  |
| Badanti & Colf               |                                                                              |  |
| Elaborazione Paghe           |                                                                              |  |
| 4                            |                                                                              |  |
| LCL SOFTWARE                 |                                                                              |  |
|                              | Avanti > Annulla                                                             |  |

Quando viene visualizzata la pagina "Selezione componenti", selezionare "Installazione locale".

Solo in questo modo viene automaticamente installato tutto il necessario al corretto funzionamento dell'applicazione. Le altre funzioni presenti vengono usate dai nostri tecnici per le installazioni manuali su sistemi preesistenti o in caso di aggiornamento. E' quindi sconsigliato utilizzarle in fase di installazione iniziale.

| Installazione di BADANTI E COLF 4                                                                                        | - • •   |
|----------------------------------------------------------------------------------------------------|---------|
| Selezione componenti<br>Quali componenti devono essere installati?                                                       | ~-(     |
| Selezionare i componenti da installare, deselezionare quelli che non si de<br>installare. Premere Avanti per continuare. | sidera  |
| Installazione locale                                                                                                    | •       |
|                                                                                                    |         |
|                                                                                                    |         |
|                                                                                                    |         |
|                                                                                                    |         |
|                                                                                                    |         |
|                                                                                                    |         |
|                                                                                                    |         |
|                                                                                                    |         |
| < Indietro Avanti >                                                                                                    | Annulla |

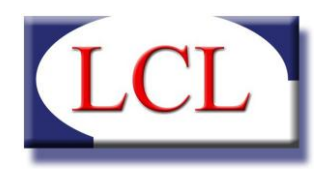

Premere "Avanti" e seguire le istruzioni.

Esattamente come in precedenza, appariranno diverse finestre durante la fase di installazione. E' necessario attendere che appaia la finestra di "Installazione completata".

Premere "Fine".

Ora è possibile utilizzare l'applicazione.

| 🔂 Installazione di BADANTI E | COLF 4                                                                                                    |              |
|------------------------------|----------------------------------------------------------------------------------------------------|--------------|
|                              | Completamento dell'i<br>di BADANTI E COLF 4                                                                                                   | nstallazione |
| Ĩ                            | L'installazione di BADANTI E COLF 4 è stata completata con<br>successo. L'applicazione può essere eseguita selezionando le<br>relative icone. |              |
| -                            | Premere Fine per uscire dall'installazion                                                                                                    | e.           |
| Badanti & Colf               |                                                                                                    |              |
| Elaborazione Paghe           |                                                                                                    |              |
| 4                            |                                                                                                    |              |
| LCL SOFTWARE                 |                                                                                                    |              |
|                              | Fi                                                                                                    | ne           |